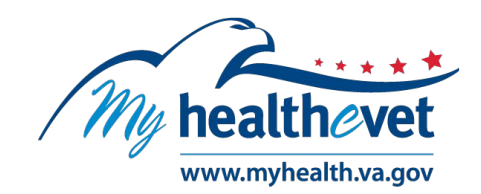

# Online VA Prescription Refill User Guide

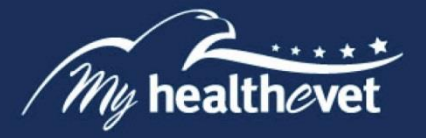

# TABLE OF CONTENTS

| Quick Start Guide to Refill VA Prescriptions Online                                                                                                    | 2           |
|----------------------------------------------------------------------------------------------------|-------------|
| Where to Find Help<br>Help, Frequently Asked Questions, and Contact My HealtheVet                                                                                        | 2           |
| <u>Refill VA Prescriptions Online – Feature Overview</u>                                                                                                    | 5           |
| Getting Started<br><u>Step 1 – Log in to My HealtheVet</u><br><u>Step 2 – Access Refill VA Prescriptions Online</u><br><u>Step 3 – Refilling VA Prescriptions Online</u> | 6<br>7<br>8 |
| View Details on a VA Prescription                                                                                                    | 8           |
| My Medications List                                                                                                    | 10          |
| VA Medications List                                                                                                    | 10          |
| Self-Entered Medications + Supplements                                                                                                    | 11          |
| Unable to Refill Prescription                                                                                                    | 12          |
| Track Delivery of VA Prescriptions                                                                                                    | 12          |

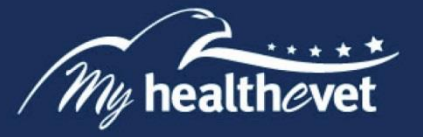

# **Quick Start Guide to Online VA Prescription Refill**

You must be registered as a VA Patient and have an <u>Advanced</u> or <u>Premium</u> My HealtheVet account to refill VA prescriptions online. Complete the steps below to refill your prescriptions.

**Step 1** – Log in to your My HealtheVet account

**Step 2** – Locate and select the Refill VA Prescriptions link on the home page

A list of your active VA prescriptions displays

Step 4 – Under the Select to Refill column, check the box of the medication that is due to be refilled

Step 5 – Select the Submit Refills button at the bottom of the page

When your refill request has been submitted, an alert message will appear at the top of the page.

**IMPORTANT:** Your medicines are delivered to your address in your official VA record. The address entered on My HealtheVet is not shared with VA. If you need to update your address in your official VA record, contact your <u>local VA facility</u>.

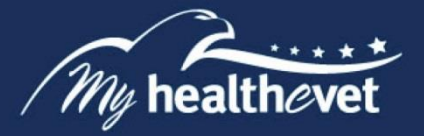

#### Where to Find Help

# Frequently Asked Questions, Help and Contact My HealtheVet

- a) Select **FAQ** to go to **Frequently Asked Questions** and get commonly asked questions and answers about refilling your VA prescriptions online.
- b) Select **Help & User Guides** for general guidance on using My HealtheVet and User Guides for My HealtheVet features.

| About              | Policies       | Important Links      | Quick Links                 | Subscribe to Receiv           | e My Heal | theVet   |       |
|--------------------|----------------|----------------------|-----------------------------|-------------------------------|-----------|----------|-------|
| Site Overview      | Privacy Policy | White House          | Mobile Apps                 | Updates                       |           |          |       |
| Site Map           | Web Policies   | USA.gov              | Vets.gov                    | Your email address            |           |          |       |
| Help & User Guides | FOIA           | Inspector General    | eBenefits                   | and the second second         |           |          |       |
| FAQ                | Accessibility  | Facility and Service | Hearing Aid Batteries       |                               |           |          | 10    |
| Privacy & Security | System Use     | Locator              | TriCare                     |                               |           |          |       |
| Terms & Conditions |                |                      | How to Use My<br>HealtheVet | Subscribe                     |           |          |       |
|                    |                |                      | VA Dental Insurance         |                               |           |          |       |
|                    |                |                      | Most Requested Forms        |                               |           |          |       |
|                    |                |                      |                             | fi                            | • •       | <b>y</b> | 6     |
| / My healthevet    |                | My HealtheVet Help   |                             |                               |           |          |       |
| My HealtheVet      |                |                      | You can c                   | all Monday - Friday, 7:00 a.m | 7:00 p.m. | (Central | Time) |

Back to Top

c) Select **Contact** to send a message to the My HealtheVet Help Desk or contact them using the telephone number above.

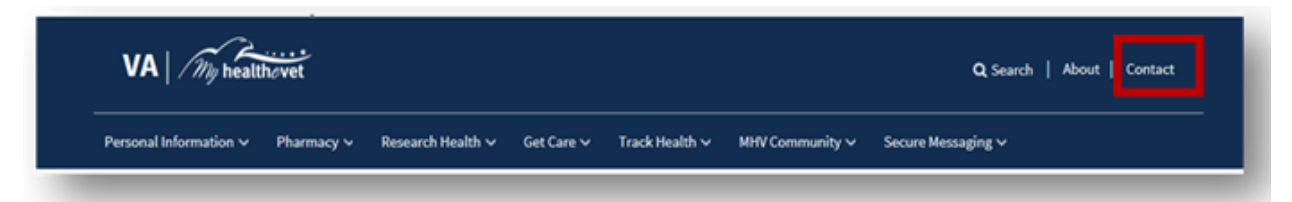

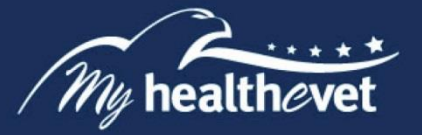

# **Online VA Prescription Refill – Feature Overview**

The online VA Prescription (Rx) Refill feature on My HealtheVet gives you a secure way to refill your VA prescriptions. To use this feature, you must have:

- A My HealtheVet <u>Advanced</u> or <u>Premium</u> account and have registered as a VA Patient.
- A prescription written by a VA provider that has previously been filled at a VA pharmacy.

**IMPORTANT:** Your medicines are delivered to your address in your official VA record. The address entered on My HealtheVet is not shared with VA. If you need to update your address in your official VA record, contact your <u>local VA facility</u>.

Your current prescriptions filled by a VA Pharmacy are displayed on My HealtheVet. You are able to refill most of your active VA prescriptions online. An exception to this are controlled narcotics (such as fentanyl, which is used for pain). In addition, this section does **NOT** display VA prescriptions that:

- have no remaining refills
- have expired
- have been discontinued
- are/ were administered in a clinic or emergency department
- have been placed **On Hold** by the pharmacy or your provider
- have new prescription orders that have not yet been processed by the pharmacy (Pending status)

If you believe you have refillable prescriptions that are not displayed, please contact the pharmacy staff at the VA facility that prescribed your medicines. The phone number is on the label of your prescription bottle.

If you have already registered for a My HealtheVet account and need to check that you have registered as a **VA Patient**, you can do the following:

- Log in to My HealtheVet
- Select the PERSONAL INFORMATION tab
- > Select the **My Profile** sub-tab
  - Under What is Your Relationship to VA, if you use the VA Health Care System, make sure you select the VA Patient checkboxes
    - If VA Patient is not checked and you use the VA Health Care System, select this box
    - This will put a checkmark in the box
- Select the Save button at the bottom of the screen

With a **Premium** My HealtheVet account, you can use Secure Messaging to contact your VA health care team online, and ask about renewing your prescription. To learn more about Secure Messaging, visit Secure Messaging <u>FAQs</u>.

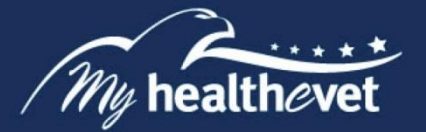

# **Getting Started**

The following is the step-by-step process to refill VA prescriptions online.

# Step 1 – Log in to My HealtheVet

Log in to your My HealtheVet <u>Advanced</u> or <u>Premium</u> account by selecting the **Login** button on the right side of the screen. You must have already registered as a VA Patient. If you do not have a My HealtheVet account, register by selecting the **Register** button on the right side of the screen and complete the registration form. Click on the login link in the Congratulations box to log in to your account.

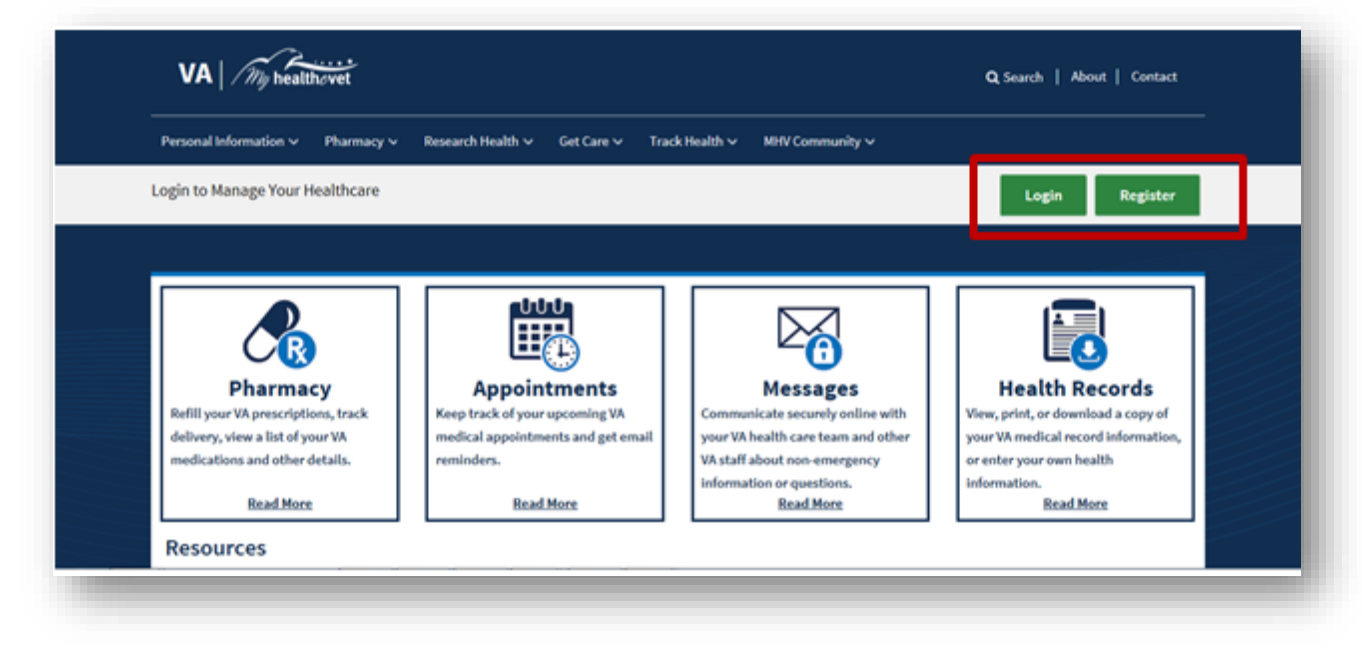

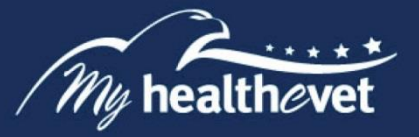

# Step 2 – Access Refill VA Prescriptions Online

After logging in, there are three ways you can access Refill VA Prescriptions Online:

- (1) Select the **Pharmacy** or **Refill VA Prescriptions** link in the dashboard
- (2) You can also select Refill Prescriptions under the Pharmacy tab

| VA / My healthovet                                                                    |                             |                           |       |                   |                |     | Q Search   About    | Contact   |
|---------------------------------------------------------------------------------------|-----------------------------|---------------------------|-------|-------------------|----------------|-----|---------------------|-----------|
| Home Y Personal Information Y                                                         | Pharmacy ^                  | Research Health 🌱 🤅 Get C | are ~ | Track Health ∨    | MHV Communit   | y~  | Secure Messaging V  |           |
| Welcome Test (Premium (2)<br>U.S. Coast Guard<br>Account last accessed: 01 Jul 2018 ( | Pharmacy<br>Refill VA Presc | riptions                  |       |                   |                |     |                     | 🕪 Log Out |
|                                                                                       | VA Prescriptio              | n History<br>n Tracking   |       |                   |                |     |                     |           |
| 🚲 Pharmacy                                                                            | My Medication               | s List                    |       | 🍇 <u>Messages</u> |                |     | Health Record       | rds       |
| Refill VA Prescriptions                                                               | VA Medication               | s List                    | - [   | Inbox             | 52             |     | Blue Button Medical | Reports   |
| Track Delivery                                                                        | Self-Entered M              | ledications + Supplements |       | Compose Message   | 2              |     | Labs and Tests      |           |
| Medications Lists                                                                     | VA Facili                   | ity Locator               |       | Manage Folders    |                |     | Track Health        |           |
| Resources                                                                             |                             |                           |       |                   |                |     |                     |           |
| 8 Benefits                                                                            |                             | Veterans Health           | Libr  | rary              | W Com          | mu  | nity                |           |
|                                                                                       |                             | A Healthy Living          |       |                   | 🖻 <u>Hea</u> l | the | Living Assessment   |           |
|                                                                                       |                             |                           |       |                   |                |     |                     |           |

Back to Top

When the **Pharmacy** tab in the Dashboard is selected, the system displays the **Pharmacy** page. Select **Refill VA Prescriptions**.

| Refill VA Prescriptions<br>Refill and track delivery of your VA<br>prescription medications. Learn more<br>about Rx refills for Veterans today.    | VA Prescription History<br>Veterans can review past and current<br>VA-dispensed prescriptions online.                                                                        | VA Prescription Tracking<br>Prescription Tracking lets you view<br>when your medications are shipped<br>from VA as well as which delivery<br>service is handling your package. |
|----------------------------------------------------------------------------------------------------|----------------------------------------------------------------------------------------------------|----------------------------------------------------------------------------------------------------|
| My Medications List<br>Better manage your health care by<br>recording all your VA-dispensed<br>prescriptions, vitamins, and herbal<br>supplements. | VA Medications List<br>Stay up to date with VA Medications<br>Summaries. Registered users can view<br>and download active and expired VA-<br>dispensed prescriptions online. | Self-Entered Medications +<br>Supplements<br>View and self-enter your medications,<br>over-the-counter products, and<br>supplements online in one secure<br>location.          |

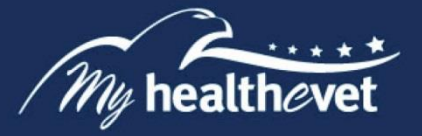

# Step 3 – Refilling VA Prescriptions Online

You are now on the **Refill VA Prescription Information** page. Click the checkbox of the prescription to be refilled in the **Select to Refill** column.

| Refill<br>Status                | Refill Submit<br>Date 💠 | Fill Date  | Refill<br>Remaining | Medication Name \$                                    | Facility            | Select<br>to Refill | VA<br>Prescription<br>Tracking |
|---------------------------------|-------------------------|------------|---------------------|-------------------------------------------------------|---------------------|---------------------|--------------------------------|
| Active:<br>Refill in<br>Process | 05/15/2018              | 05/16/2018 | 2                   | MAGNESIUM<br>HYDROXIDE SUSP<br>RX#12641782B           | Portland<br>OR VAMC |                     |                                |
| Active:<br>Refill in<br>Process | 05/05/2018              | 05/06/2018 | 2                   | ALOH/MGOH/SIMTH<br>XTRA STRENGTH SUSP<br>RX#12641779B | Portland<br>OR VAMC |                     |                                |
| Active:<br>Refill in<br>Process | 03/10/2018              | 03/11/2018 | 6                   | ACETAMINOPHEN<br>325MG TAB<br>RX#12641778B            | Portland<br>OR VAMC |                     |                                |
| Active                          |                         | 03/05/2018 | 3                   | ASPIRIN 81MG EC TAB<br>RX#12918660B                   | Portland<br>OR VAMC |                     |                                |

Then click the **Submit Refills** button at the bottom of the page. When refill requests have been submitted, an alert confirming your request is shown at the top of the page.

Back to Top

## View Details on a VA Prescription

To view detailed information on a VA prescription, select a link on the menu bar to display an information page.

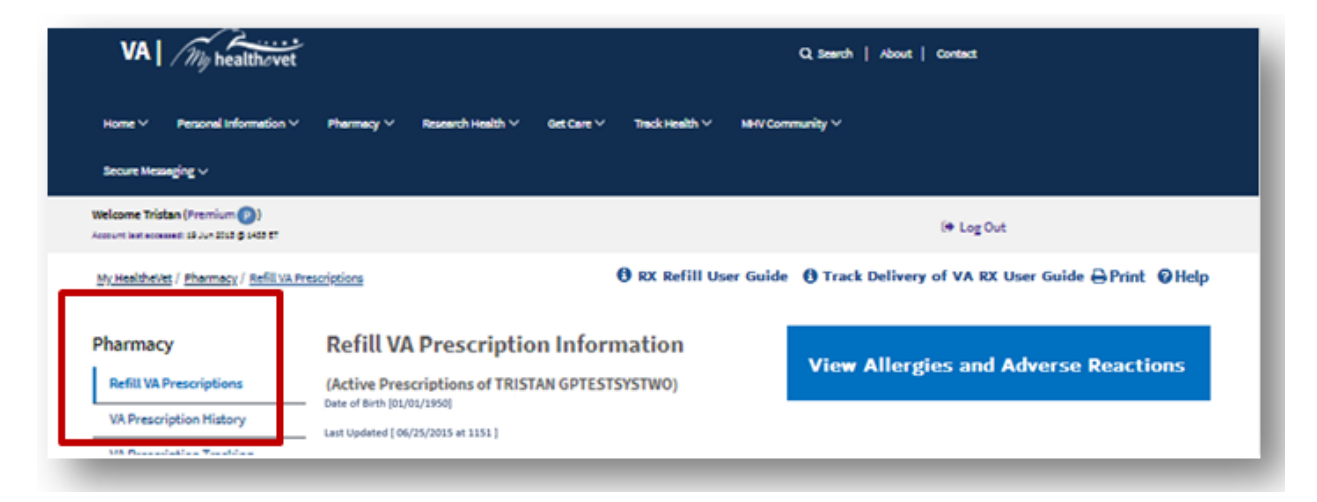

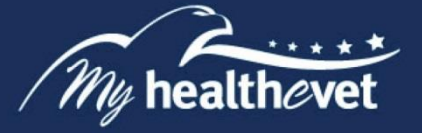

As an example, when you select **Prescription History** on the menu bar, the following screen displays. Click on a prescription link to display a details page with the selected prescription information:

| IC W PI                                 | escription History In                                                              | formation                                  | 0 KX 84                                | III Over Guide 🛪 Track Delivery of VA KX Over Guide @Print @His |
|-----------------------------------------|------------------------------------------------------------------------------------|--------------------------------------------|----------------------------------------|-----------------------------------------------------------------|
| Historical                              | Prescriptions of KENNY GPKTE                                                       | STFIVE)                                    | mple                                   | View Allergies and Adverse Reactions                            |
| ou may Trac<br>Order Pharm<br>Delivery. | k Delivery of your VA prescriptions fill<br>acy and mailed in the last 30 days. To | ed by the VA Mail<br>learn more, visit Tra | ck                                     |                                                                 |
| obscribe to v                           | 29 items                                                                           | found, displaying                          | 1 to 10                                |                                                                 |
|                                         | 10                                                                                 | · ·                                        | 1                                      |                                                                 |
| Fill Date 0                             | Prescription 0                                                                     | Status 0                                   | Facility 0                             | Prescription Tracking                                           |
| Fill Date 0<br>07/06/2016               | Prescription © NORFLOXACIN 400MG TAB RX#3636240                                    | Status 0<br>Expired                        | Facility 0<br>SLC10 TEST LAB           | Prescription Tracking                                           |
| Fill Date 0<br>07/06/2016<br>05/24/2016 | Prescription © NORFLOXACIN 400MG TAB RX#3636240 NORFLOXACIN 400MG TAB RX#2719489   | Status 0<br>Expired<br>Expired             | Facility 0<br>SLC10 TEST LAB<br>DAYT29 | Prescription Tracking                                           |

Back to Top

Detailed information displays for the selected prescription:

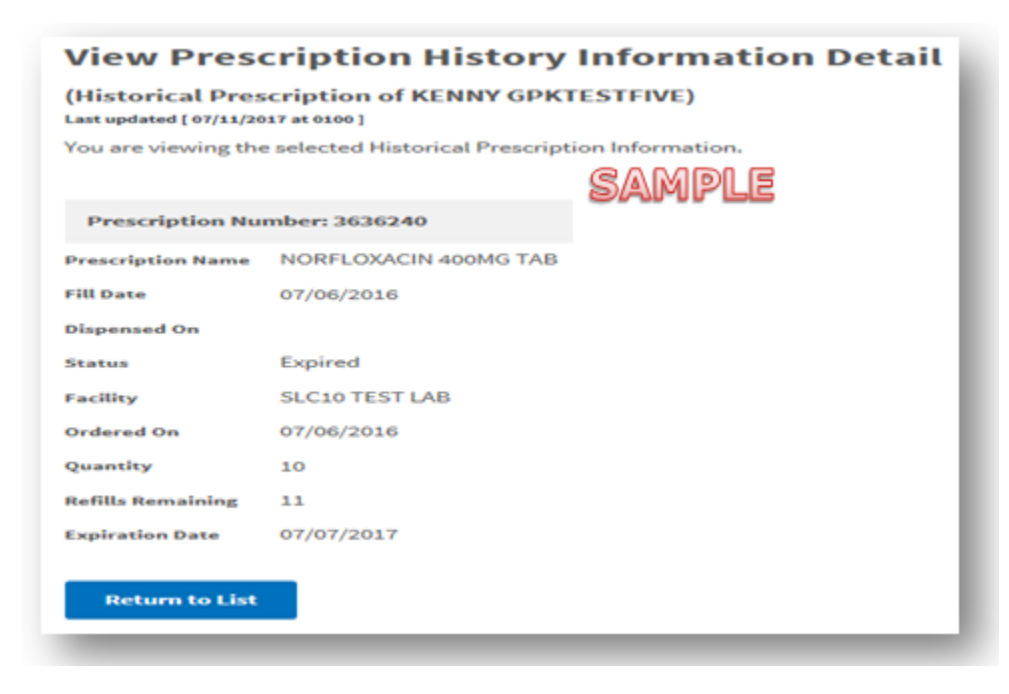

For detailed information on other prescriptions, click on the **Return to List** button to return to the **View Prescriptions History Information** page and select another prescription link.

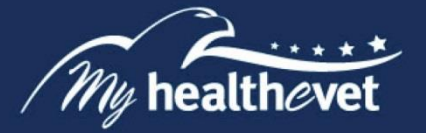

#### **My Medications List**

This section displays self-entered medications, prescriptions and supplements from your Self-Entered Medications + Supplements list. Your VA health care team CANNOT view this list. If you would like to share it with your VA health care team, print this list and bring it to your next clinic visit. Choose from the available options to view a table with your filtered results.

| Add a medication                                   | Refill a prescription  |                   |
|----------------------------------------------------|------------------------|-------------------|
| <b>ilter Results</b><br>Indicates Required Informa | ition                  |                   |
| Source                                             | ○ VA<br>○ Self-Entered | Status Active     |
|                                                    | Both                   | Discontinu<br>All |

## VA Medications List

This list displays medications, prescriptions and supplements in your records at VA Medical Centers. This information CANNOT be changed. Select an item from the table to view details of the prescription.

| Medication  SAMPLE                                    | Category         | Status 🗘                     | Start Date | Stop Date  | Pharmacy 🗘          |
|-------------------------------------------------------|------------------|------------------------------|------------|------------|---------------------|
| MAGNESIUM HYDROXIDE SUSP<br>RX#12641782B              | Rx<br>Medication | Active: Refill in<br>Process | 03/05/2018 | 03/06/2019 | Portland OR<br>VAMC |
| ALOH/MGOH/SIMTH XTRA STRENGTH<br>SUSP<br>RX#12641779B | Rx<br>Medication | Active: Refill in<br>Process | 03/05/2018 | 03/06/2019 | Portland OR<br>VAMC |
| ACETAMINOPHEN 325MG TAB<br>RX#12641778B               | Rx<br>Medication | Active: Refill in<br>Process | 03/05/2018 | 03/06/2019 | Portland OR<br>VAMC |

Back to Top

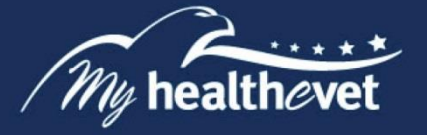

#### **Self-Entered Medications + Supplements**

This section is a blended view of all medications including over-the-counter, prescriptions and supplements that you self-entered in your medication journal as well as VA prescriptions in your medical record at any VA Medical Center.

Select the **Pharmacy** tab and then **Self-Entered Medications + Supplements** tab. A list of self-entered medications and supplements as well as VA medications displays in one table.

| Row<br># | Category 🔺           | Name 🗘                 | Dose 🗘        | Start Date | Stop Date  | RX Number | Edit | Delete |
|----------|----------------------|------------------------|---------------|------------|------------|-----------|------|--------|
| 1        | Herbal               | Chocolatey SA          | MPL           | 04/09/2018 |            | 778456    | 1    | Û      |
| 2        | Herbal               | Fish oil               | 1 capsule     | 07/08/2016 | 07/29/2016 |           |      | Û      |
| 3        | Herbal               | Tumeric                | 2<br>capsules | 08/18/2017 |            |           | 1    | Û      |
| 4        | Other                | test18.2               |               | 03/10/2018 |            |           | 1    | Û      |
| 5        | Over-the-<br>Counter | Baby Aspirin           | 1 tablet      | 08/18/2017 | 12/01/2017 |           | 1    | Û      |
| 6        | Over-the-<br>Counter | Tums                   |               | 08/12/2017 |            |           | 1    | Û      |
| 7        | Rx Medication        | LOSARTAN/HCTZ          | 1 tab         | 06/24/2016 | 06/28/2016 |           | 1    | Û      |
| 8        | Rx Medication        | POTASSIUM CL SR        | 1 tablet      | 09/17/2017 | 09/27/2017 | 787878878 |      | 8      |
| 9        | Supplement           | apple cider<br>vinegar |               | 07/08/2016 |            |           | 1    | Û      |
| 10       | Supplement           | Calcium                | 100           | 09/17/2017 | 09/17/2018 |           |      | ŵ      |

Select an item on the table to view the details for that item. You also have the option to sort this table to display the information tailored to your needs.

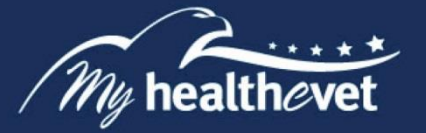

## **Unable to Refill Prescription**

If My HealtheVet is unable to refill your prescriptions, please try again later. If you are in urgent need of a prescription refill, please contact the issuing pharmacy shown on your prescription label.

For questions about your medications, please contact your health care provider or pharmacy.

Back to Top

## VA Prescription Tracking

The Track Delivery feature, in the **Pharmacy** section of My HealtheVet, allows you to view when your VA prescriptions were shipped by a VA Mail Order Pharmacy. It also shows details of the prescription package and the delivery service used.

For more information on VA prescription tracking, visit the <u>VA Prescription (Rx) Tracker</u> <u>FAQs</u>.

Also, you can subscribe to VA Rx shipment email notifications on your <u>My Profile</u> page.